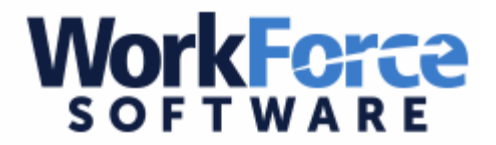

## How to View Workforce Timesheets

Workforce is where employees can view hours worked for extra duties, allotment balances, and absences requested through Workforce or Aesop.

## \*\*\*Only accessible from U-46 district grounds\*\*\*

| This sheet                                                                      |                                                             |                                                                        |                      |                                      |              |           |              |                  |                                                         |                |      |
|---------------------------------------------------------------------------------|-------------------------------------------------------------|------------------------------------------------------------------------|----------------------|--------------------------------------|--------------|-----------|--------------|------------------|---------------------------------------------------------|----------------|------|
|                                                                                 | Pay Code                                                    | Mon<br>05/18                                                           | Tue<br>05/19         | Wed<br>05/20                         | Thu<br>05/21 | Fri 05/22 | Sat<br>05/23 | Sun<br>05/24     | Clock ID (In)                                           | Clock ID (Out) | Tot  |
| Comp                                                                            | Time Earned                                                 |                                                                        |                      |                                      |              |           |              |                  |                                                         |                |      |
| Clock T                                                                         | Time                                                        | 07:31 am<br>12:58 pm                                                   | 07:25 am             | 07:19 am                             |              |           |              |                  | ESC-02                                                  |                | 15.9 |
| Clock T                                                                         | lime                                                        | 02:00 pm<br>04:32 pm                                                   |                      | 01:32 pm<br>04:02 pm                 |              |           |              |                  | E5C-02                                                  |                | 5.0  |
| Clock T                                                                         | lime                                                        |                                                                        | 01:33 pm<br>04:35 pm |                                      |              |           |              |                  |                                                         |                | 3.0  |
| G V Floatin                                                                     | g Holiday                                                   |                                                                        |                      |                                      | 8.00         |           |              |                  |                                                         |                | 8.0  |
| O Vacatio                                                                       | n                                                           |                                                                        |                      |                                      |              | 8.00      |              |                  |                                                         |                | 8.0  |
|                                                                                 |                                                             |                                                                        |                      |                                      |              |           |              |                  |                                                         |                |      |
|                                                                                 |                                                             | 7.5                                                                    | 8 8.27               | 7.72                                 | 8.00         | 0 8.00    | 0.00         | 0.00             |                                                         |                | 39.  |
|                                                                                 |                                                             | 7.5                                                                    | 8 8.27               | 7.72                                 | 8.00         | 0 8.00    | 0.00         | 0.00             | ¥ 2                                                     |                | 39.  |
| Exceptions                                                                      | Time Off Balar                                              | nce Results Sch                                                        | 8 8.27               | 7.72                                 | 8.00         | 0 8.00    | 0.00         | 0.00             | • >                                                     |                | 39.  |
| Exceptions<br>Work Date                                                         | Time Off Balar                                              | 7.5<br>nce Results Sch<br>Pay Code                                     | edule                | 7.72<br>rs Activity                  | 8.00         | 0 8.00    | 0.00         | 0.00<br>Shift Di | F Rate Override                                         |                | 39.  |
| Exceptions<br>Work Date<br>05/18/2015                                           | Time Off Balar                                              | 7.5<br>nce Results Sch<br>Pay Code<br>Hourly                           | edule Hou 8:1        | 7.72<br>rs Activity<br>0             | Account 5    | 0 8.00    | 0.00         | 0.00<br>Shift Di | F Rate Override<br>0.0000                               |                | 39.  |
| Exceptions<br>Work Date<br>05/18/2015<br>05/19/2015                             | Time Off Balar<br>Asignment<br>SEC-PAYROL<br>SEC-PAYROL     | 7.5<br>nce Results Sch<br>Pay Code<br>Hourly<br>Hourly                 | edule                | <b>5</b> Activity<br>0<br>5          | Account 5    | 0 8.00    | Level        | 0.00<br>Shift Di | F Rate Override<br>0.0000<br>0.0000                     |                | 39.  |
| Exceptions<br>Work Date<br>05/18/2015<br>05/19/2015<br>05/20/2015               | Asignment<br>SEC-PAYROL<br>SEC-PAYROL                       | 7.5<br>nce Results Sch<br>Pay Code<br>Hourly<br>Hourly<br>Hourly       | edule                | 5 Activity<br>5 5                    | Account 5    | 0 8.00    | Level        | 0.00<br>Shift Di | F Rate Override<br>0.0000<br>0.0000<br>0.0000           |                | 39.  |
| Exceptions<br>Work Date<br>05/18/2015<br>05/19/2015<br>05/20/2015<br>05/21/2015 | Time Off Balar<br>SEC-PAYROL.<br>SEC-PAYROL.<br>SEC-PAYROL. | 7.5<br>Results Sch<br>Pay Code<br>Hourly<br>Hourly<br>Floating Holiday | edule  Hou  8        | 7.72<br>Activity<br>0<br>5<br>5<br>0 | Account S    | 0 8.00    | Level        | 0.00<br>Shift Di | F Rate Override<br>0.0000<br>0.0000<br>0.0000<br>0.0000 |                | 39.  |

Once in the program please go to:

Enter My Hours - to be able to view extra duties, absences, and allotments.

On the top half of the page you will be able to view your time sheet by week. Here you will see all your punches and additionally, you will see if there was any sick, vacation, holiday, or any other time paid to you for that week.

\*\*You can move between weeks by clicking on the arrows before and after the period dates.

- **1. Exceptions** indicates any changes made to the timesheet and who made them. Displays what the "thumbtack" symbol on the timesheet means.
- 2. **Results** displays hours to the nearest quarter hour.